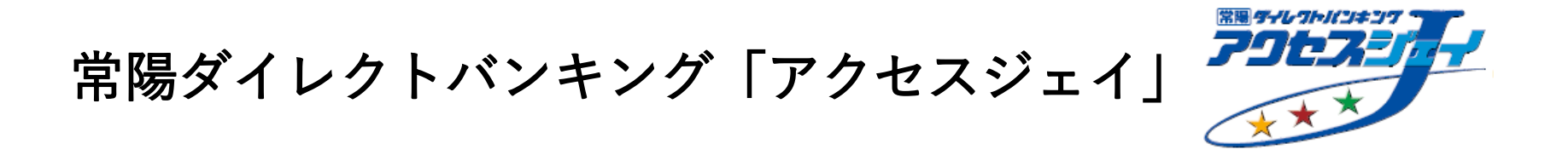

## 投資信託メニューの操作方法 (PC)

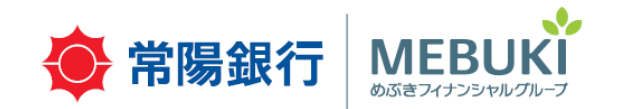

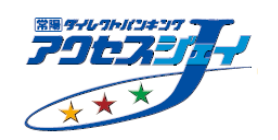

| 1. | 残高・評価損益を確認する・・・・P.3  |
|----|----------------------|
| 2. | 購入する(一括購入)・・・・・P.6   |
| 3. | 売却する・・・・・・・・・・P.13   |
| 4. | 積立投信をはじめる・・・・・・P.18  |
| 5. | 積立投信の条件を変更する・・・・P.25 |
| 6. | 積立投信をやめる・・・・・・P.32   |

目次

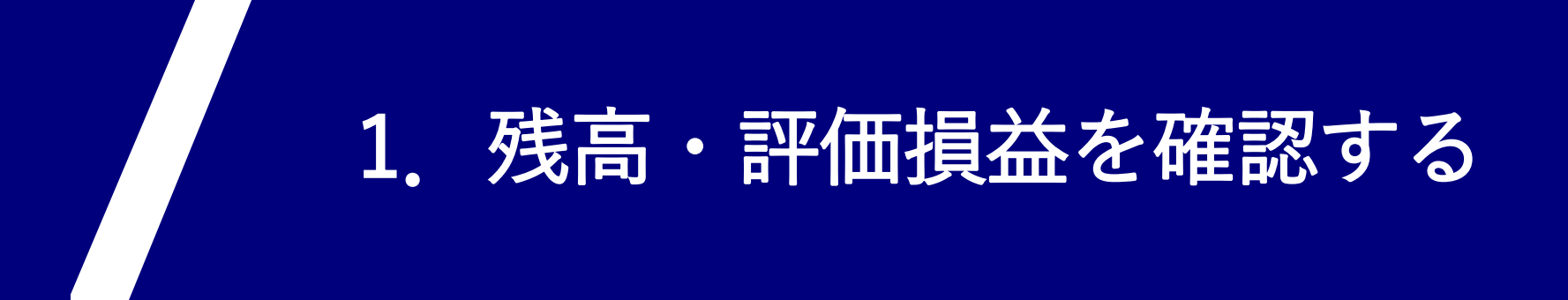

#### 手順①「投資信託メニュー」にて「保有残高照会」を押してください。

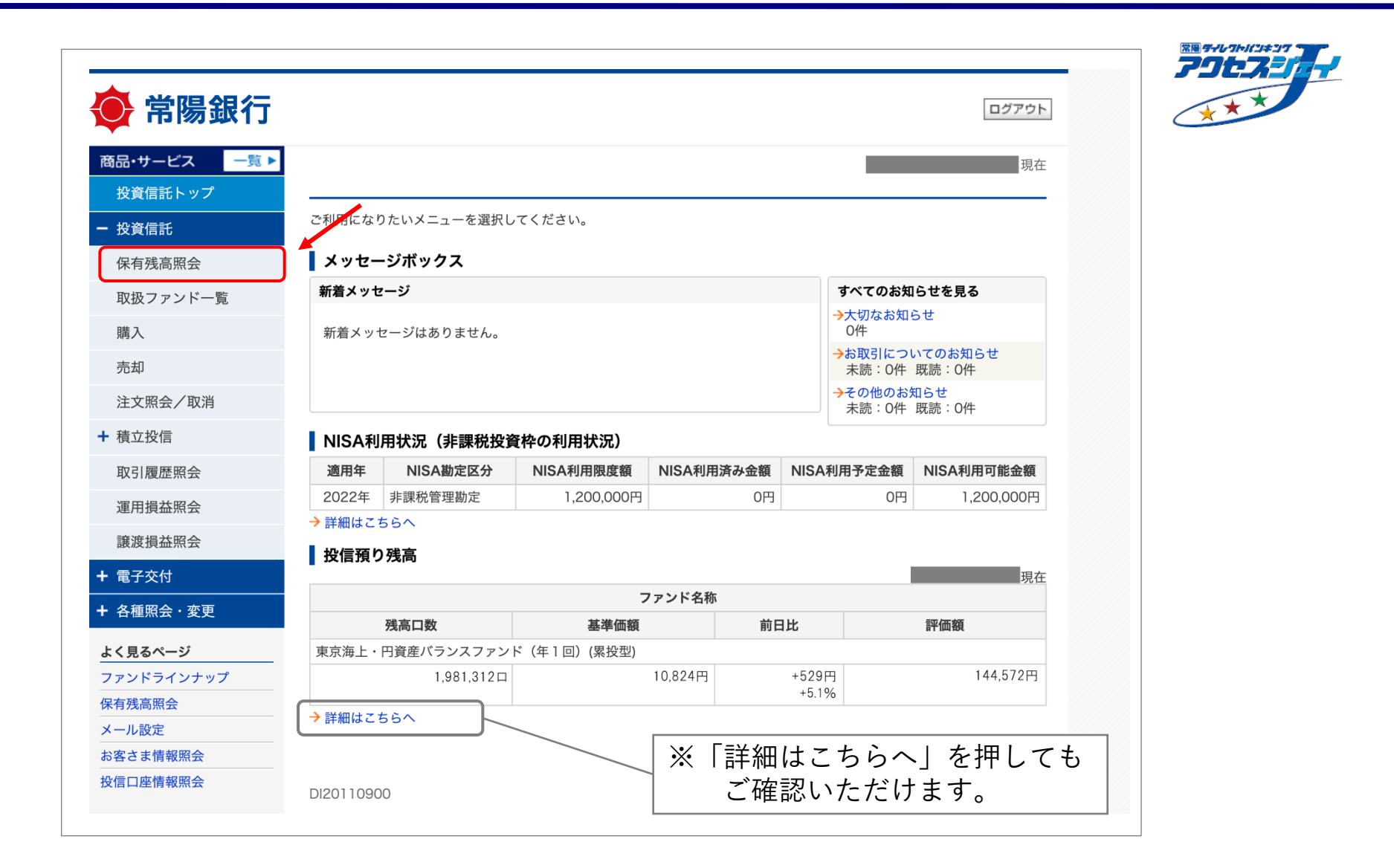

1. 残高・評価損益の確認

手順②「投信預り明細一覧照会」にて残高・評価損益をご確認ください。

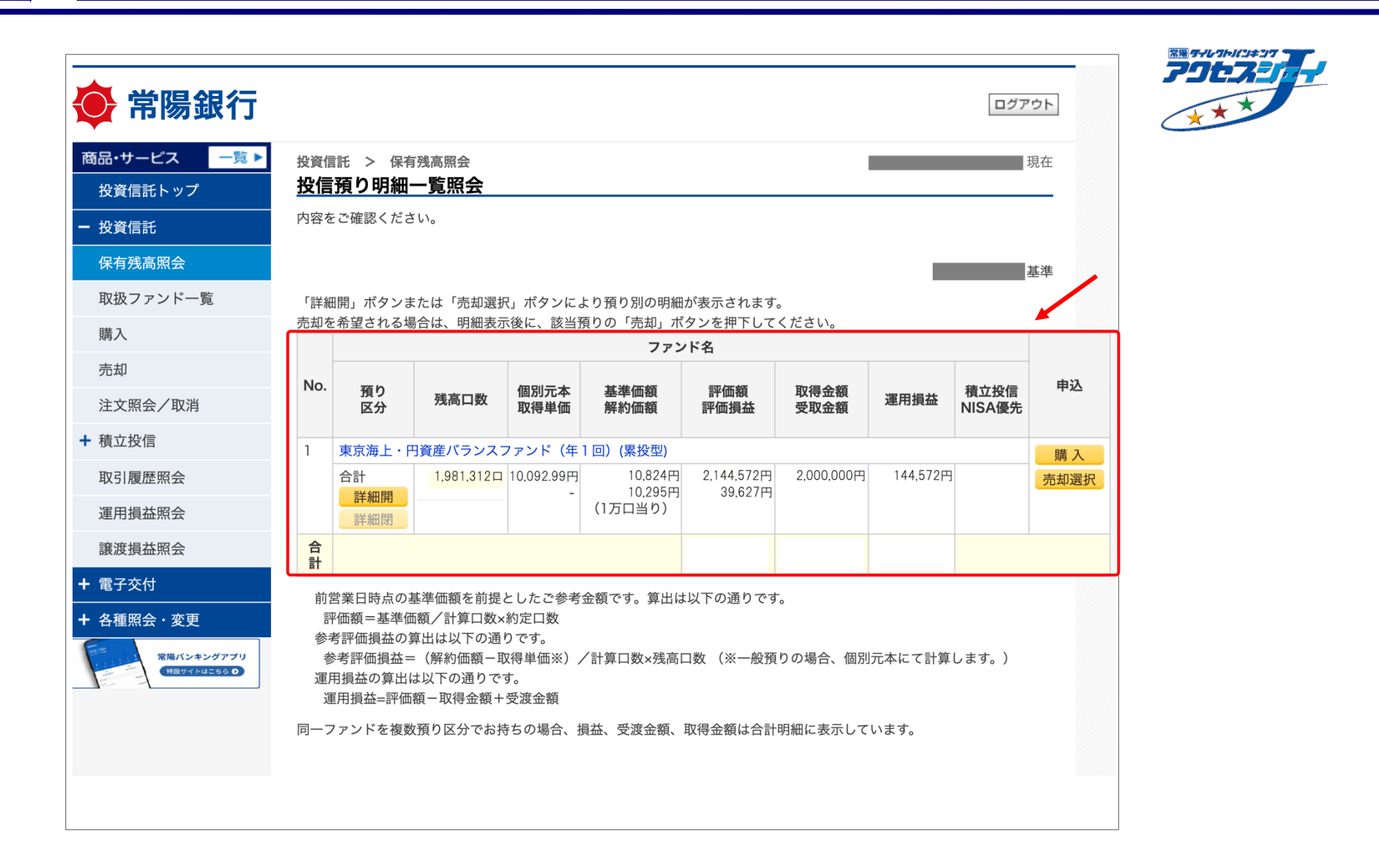

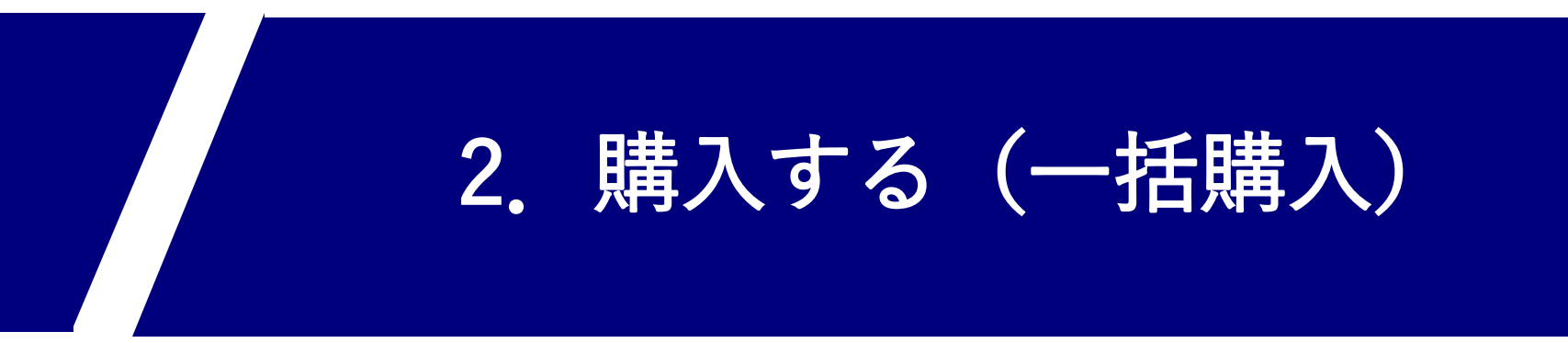

#### 手順①「投資信託メニュー」にて「購入」を押してください。

| 商品・サービス 一覧 ▶                          |                              |             |             |         |          |                  | 現在               |  |
|---------------------------------------|------------------------------|-------------|-------------|---------|----------|------------------|------------------|--|
| <br>投資信託トップ                           |                              |             |             |         |          |                  |                  |  |
| - 投資信託                                | ご利用にな                        | りたいメニューを選択し | てください。      |         |          |                  |                  |  |
|                                       |                              | ジボックフ       |             |         |          |                  |                  |  |
| 保有残局照会                                | メッセー                         | - シホックス     |             |         |          | すべてのわか           | と共た日で            |  |
| 取扱ファンド一覧                              | 和有メット                        | 2-9         |             |         |          |                  | らせを見る            |  |
| 購入                                    | 新着メッ                         | セージはありません。  |             |         |          | 0件               |                  |  |
| 売却                                    |                              |             |             |         |          | →お取引につい<br>未読:0件 | いてのお知らせ<br>既読:0件 |  |
| 注文照会/取消                               |                              |             |             |         |          | →その他のお知<br>土詰:0件 | 口らせ              |  |
| • 積立投信                                |                              | 田壮沼(非連税投资   | わかり (11)    |         |          | 不認いて             |                  |  |
| 取己属歷昭会                                | 適用年                          | NISA勘定区分    | NISA利用限度額   | NISA利用済 | み金額 NISA | 利用予定金額           | NISA利用可能金額       |  |
| · · · · · · · · · · · · · · · · · · · | 2022年                        | 非課税管理勘定     | 1,200,000円  |         | 0円       | 0円               | 1,200,000円       |  |
| 運用損益照会                                | →<br>詳細はこ                    | ちらへ         | .,          |         |          |                  | .,               |  |
| 譲渡損益照会                                | 「投信箱」                        | ) 磋喜        |             |         |          |                  |                  |  |
| • 電子交付                                |                              |             |             |         |          |                  | 現在               |  |
| - 各種昭会・変更                             |                              |             |             | 7ァンド名称  |          |                  |                  |  |
|                                       |                              | 残高口数        | 基準価額        |         | 前日比      |                  | 評価額              |  |
| よく見るページ                               | 東京海上・                        | 円資産バランスファント | ド(年1回)(累投型) |         |          |                  |                  |  |
| ファンドラインナップ                            |                              | 1,981,312 🗆 |             | 10,824円 | +529     | 円                | 144,572円         |  |
| 呆有残高照会                                | → 詳細は <i>て</i>               | ちらへ         |             |         | 10.1     | /0               |                  |  |
| メール設定                                 | <ul> <li>由土地村10 C</li> </ul> |             |             |         |          |                  |                  |  |

### 手順②「お客さまカード」に情報を入力し、「次へ」を押してください。

| 投資信託 > 購入・募集<br><b>投信語入・募集</b>                            | をさまカード情報入力                                                                                               | 2022/06/28                                                                                              | <b>ログアウト</b><br>12:40:06 現在 |                                    |
|-----------------------------------------------------------|----------------------------------------------------------------------------------------------------|----------------------------------------------------------------------------------------------------|-----------------------------|------------------------------------|
| お客さま情報入力1 お客さま情報入<br>お取引にあたり、あらかじめお客さ<br>まの投資の方針等に合わない場合は | カ2 ファンドー覧 注文入力 確<br>まの投資の方針(目的)、ご経験、リス<br>、お取引いただけない場合もござい                                               | 認<br>スクについてのお考え等をお伺いします。<br>ますのでご了承ください。                                                                | 商品がお客さ                      |                                    |
| 1.ご職業                                                     | 必須 <ul> <li>会社員・団体職員</li> <li>会社役員・団体役員</li> <li>医師</li> <li>農業・漁業・林業</li> <li>主婦</li> <li>無職</li> </ul> | <ul> <li>公務員</li> <li>自営業</li> <li>弁護士・公認会計士・税理士</li> <li>パート・アルバイト</li> <li>学生</li> <li>その他</li> </ul> | 「1.ご職<br>全ての項               | 業」~「10.ご投資割合」まで<br>頁目に情報を入力してください。 |
| 10.ご投資割合<br>全ての金融資産(他金融機関含む<br>で、投資性商品(今回の運用額を<br>の占める割合  | <ul> <li>④ 30%未満</li> <li>○ 30%以上~70%未満</li> <li>○ 70%以上</li> <li>次へ</li> </ul>                          |                                                                                                    |                             |                                    |

※お客さまの投資経験や、投資に対するお考え等によっては、お取引ができない場合がございます。あらかじめご了承ください。

#### 手順③ 購入するファンドを検索し、「購入」を押してください。

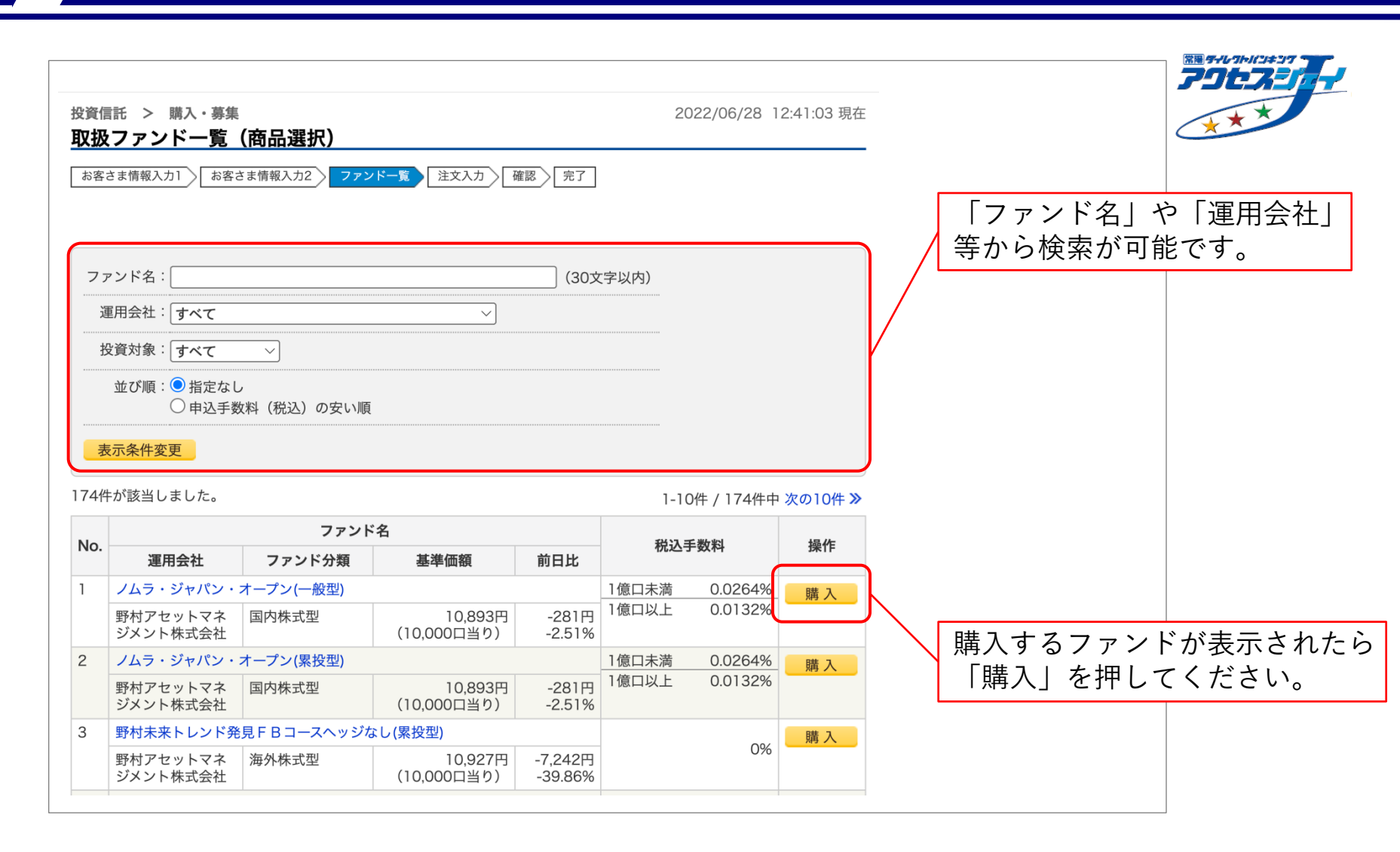

#### 手順④「説明書(目論見書)」ならびに「補完書面」をご確認ください。

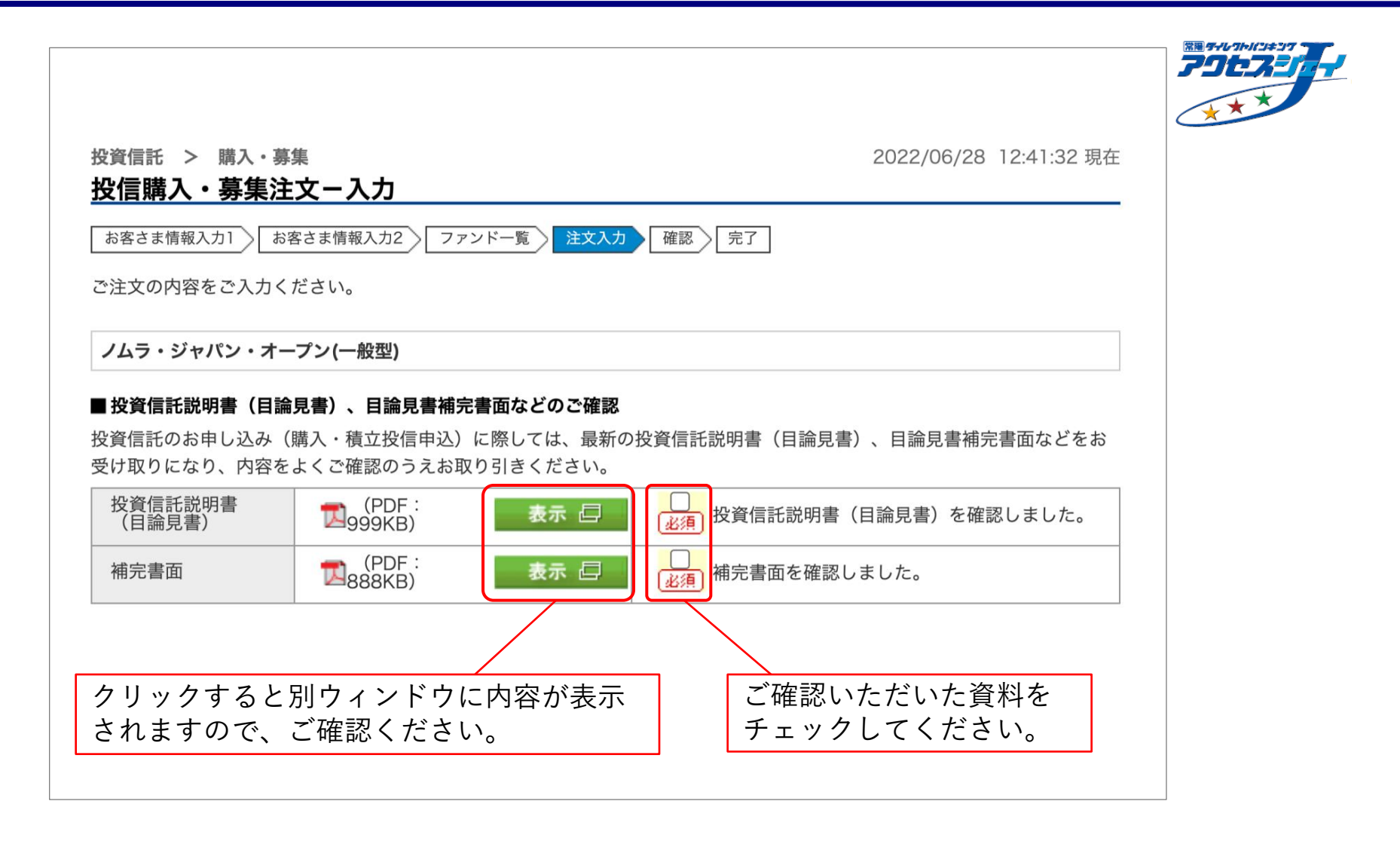

手順⑤「取引区分」・「金額」・「電話番号」を入力の上、「確認」を押してください。

2. 購入

|                       | 特定口座・配当受入中<br>NISA種別: NISA / (翌年): 変更なし         |
|-----------------------|-------------------------------------------------|
| NISA利用可能金額            | 1,200,000円 (前宮業日時点の利用可能金額1,200,000円 : 2023年適用分) |
| 取引区分 必須               | ● NISA優先 ○ 特定口座                                 |
| NISA優先」の場合でも、約        | 定時にNISA利用限度額を超過した金額分については、課税扱いとなります。            |
| 準価額                   | 9,796円(10,000口当り) 2023年5月2日時点                   |
| 旧比                    | +0円 (+0%)                                       |
| 切時刻                   | 15:00                                           |
| 旨定預金口座                | ひたちなか支店 普通預金                                    |
| 金額 必須                 | 100000 円 (募集・購入単位: 10,000円以上1円単位)               |
| 話番号 必須                | 11 - 1111 (半角数字)                                |
| 文内容をご入力ください。<br><< 戻る | 確認                                              |

### 手順⑥ 内容をご確認の上、「実行」を押してください。

| Aラ・ジャパン・オープン・般型)         引区分       購入 (NISA優先)         SA利用可能金額       1,190,002円 (前営業日時点の利用可能金額 1,200,000円 : 2022年適用分)         込金額       10,000円         準価額       10,893円 (10,000口当り) 2022年6月27日時点         定金額/口数       9,998円 (約定口数: 9,178口)         定金額/口数       2円         返金額       10,000円         返金額       10,000円         返金額       10,000円         返金額       2022年6月28日         返日       2022年6月28日         返日       2022年6月28日         返日       2022年6月28日         変日       5022年6月29日                                                               |                     | NISA種別: NISA / (翌年): 変更なし                        |
|----------------------------------------------------------------------------------------------------|---------------------|--------------------------------------------------|
| I区分         購入 (NISA優先)           SA利用可能金額         1,190,002円 (前営業日時点の利用可能金額 1,200,000円 : 2022年適用分)           公金額         10,000円           準価額         10,000円           準価額         10,893円 (10,000日当り) 2022年6月27日時点           定金額/口数         9,998円 (約定口数 : 9,178日 )           公子数料         2円           返去額         10,000円           返日         2022年6月28日           返日         2022年6月28日           波日         2022年6月28日           波日         2022年6月28日           波日         2022年6月28日           波日         2022年6月28日           波日         5022年6月29日 | <b>/ムラ・ジャパン・オーフ</b> | プン(一般型)                                          |
| SA利用可能金額       1,190,002円(前営業日時点の利用可能金額 1,200,000円: 2022年適用分)         込金額       10,000円         準価額       10,893円 (10,000口当り) 2022年6月27日時点         定金額/口数       9,998円 (約定口数: 9,178口)         这手数料       2円         波金額       10,000円         波金額       10,000円         波金額       10,000円         波金額       2022年6月28日         波日       2022年6月28日         波日       2022年6月28日         波日       2022年6月29日         定預金口座       守谷支店 普通預金                                                                                                    | 对区分                 | 購入(NISA優先)                                       |
| 公金額       10,000円         準価額       10,893円 (10,000口当り) 2022年6月27日時点         定金額/口数       9,998円 (約定口数: 9,178口)         公子数料       2月         波金額       10,000円         波音額       10,000円         波音額       2022年6月28日         波日       2022年6月28日         波日       2022年6月28日         波日       2022年6月28日         波日       2022年6月29日         波日       9や支店 普通預金                                                                                                    | IISA利用可能金額          | 1,190,002円 (前営業日時点の利用可能金額 1,200,000円 : 2022年適用分) |
| 準価額       10,893円(10,000口当り)2022年6月27日時点         定金額/口数       9,998円(約定口数: 9,178口)         込手数料       2円         波金額       10,000円         改日       2022年6月28日         定日       2022年6月28日         波日       2022年6月29日         波日       922年6月29日         定預金口座       守谷支店 普通預金                                                                                                    | 込金額                 | 10,000円                                          |
| 定金額/口数     9,998円(約定口数: 9,178口)       込手数料     2円       波金額     10,000円       込日     2022年6月28日       定日     2022年6月28日       波日     2022年6月29日       波日     2022年6月29日                                                                                                    | 基準価額                | 10,893円 (10,000口当り) 2022年6月27日時点                 |
| 公手数料       2円         波金額       10,000円         这日       2022年6月28日         定日       2022年6月28日         波日       2022年6月29日         波日       2022年6月29日         定預金口座       守谷支店 普通預金                                                                                                    | 同定金額/口数             | 9,998円 (約定口数: 9,178口)                            |
| 波益額       10,000円         边白       2022年6月28日         定日       2022年6月28日         波白       2022年6月29日         定預金口座       守谷支店 普通預金                                                                                                    | 记手数料                | 2円                                               |
| 込日       2022年6月28日         定日       2022年6月28日         渡日       2022年6月29日         定預金口座       守谷支店 普通預金                                                                                                    | を渡金額                | 10,000円                                          |
| 定日     2022年6月28日       渡日     2022年6月29日       定預金口座     守谷支店 普通預金                                                                                                    | 込日                  | 2022年6月28日                                       |
| 渡日     2022年6月29日       定預金口座     守谷支店 普通預金                                                                                                    | 定日                  | 2022年6月28日                                       |
| 定預金口座 守谷支店 普通預金                                                                                                    | 逐渡日                 | 2022年6月29日                                       |
|                                                                                                    | f定預金口座              | 守谷支店 普通預金                                        |
| 話番号 029-123-4567                                                                                                    | 話番号                 | 029-123-4567                                     |

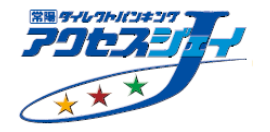

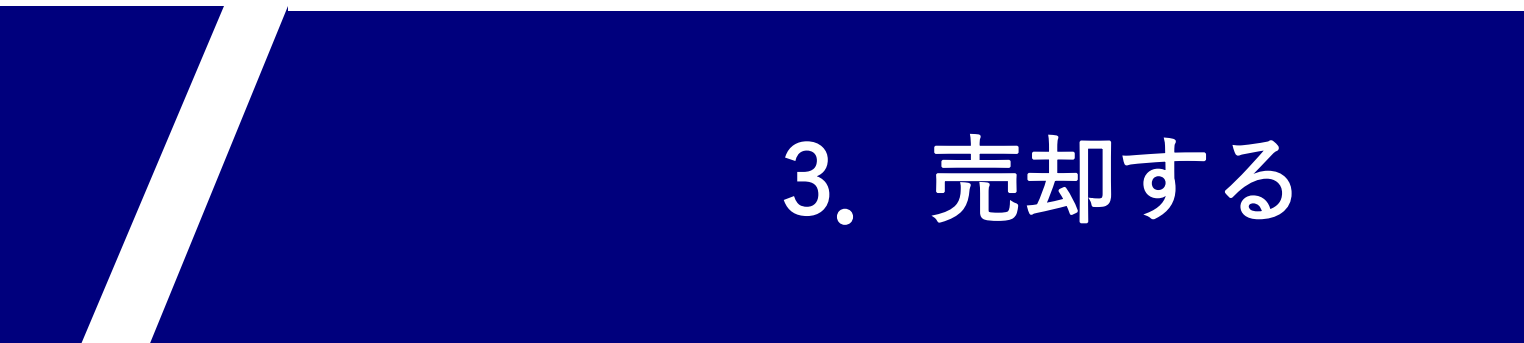

#### 手順①「投資信託メニュー」にて「売却」を押してください。

| 币                               |                |             |             |            |                  |                         |                  |  |
|---------------------------------|----------------|-------------|-------------|------------|------------------|-------------------------|------------------|--|
| 品・サービス 一覧 ▶                     |                |             |             |            |                  |                         | 現在               |  |
| 投資信託トップ                         |                |             |             |            |                  |                         |                  |  |
| 投資信託                            | ご利用になり         | )たいメニューを選択し | てください。      |            |                  |                         |                  |  |
| 保有残高照会                          | メッセー           | -ジボックス      |             |            |                  |                         |                  |  |
| 取扱ファンド一覧                        | 新着メッセージ        |             |             |            | すべてのお知           | らせを見る                   |                  |  |
| 購入                              | 新着メッセージはありません。 |             |             |            |                  | →大切なお知ら<br>0件           | らせ               |  |
| 売却                              |                |             |             |            |                  | →お取引につい<br>未読:0件        | いてのお知らせ<br>既読:0件 |  |
| 注文照会/取消                         | →その<br>未       |             |             |            | →その他のお知<br>未読:0件 | <sup>口らせ</sup><br>既読:0件 |                  |  |
| 積立投信                            | NISA利          | 用状況(非課税投資   | 枠の利用状況)     |            |                  |                         |                  |  |
| 取引履歴照会                          | 適用年            | NISA勘定区分    | NISA利用限度額   | NISA利用済み金額 | NISA             | 间用予定金額                  | NISA利用可能金額       |  |
| 運用損益照会                          | 2022年          | 非課税管理勘定     | 1,200,000円  | 0円         |                  | 0円                      | 1,200,000円       |  |
| ·<br>辩<br>帝<br>诣<br>光<br>昭<br>스 | → 詳細はこさ        | 567         |             |            |                  |                         |                  |  |
| 酸皮摂並照云                          | 投信預り           | 残高          |             |            |                  |                         |                  |  |
|                                 |                |             | 7           | /アンド名称     |                  |                         | 現仕               |  |
| 各種照会・変更                         |                | 残高口数        | 基準価額        | 前          | 日比               |                         | 評価額              |  |
| く見るページ                          | 東京海上・          | 円資産バランスファント | *(年1回)(累投型) |            |                  |                         |                  |  |
| ァンドラインナップ                       |                | 1,981,312口  |             | 10,824円    | +529P            | 9                       | 144,572円         |  |
| 有残高照会                           | → 半细/+ マオ      | te A        |             |            | +5.19            | 0                       |                  |  |
| ール設定                            | ✓ 言干が四 いよ こ さ  | 001         |             |            |                  |                         |                  |  |
|                                 |                |             |             |            |                  |                         |                  |  |

手順②「投信売却一覧」にて、売却するファンド・預り区分を選択し「売却」を押してください。

| 投資信計<br><u>投信</u><br>内容をさ<br>「詳細問<br>売却をお | t > 売却<br><b>売却一覧</b><br>ご確認くだ<br>開」ボタ<br>希望され | 。<br>売却する<br>「詳細閉<br>(明細か | るファ<br>開」ま<br>が表示            | ント<br>たに<br>され | `の<br>は「売<br>1ます           | ;却選択_<br>)            | を押                    | 2022/06/28                    | 3 12:44:48<br>ださい。    | 現在               |          |                |      |    |    |     |     |
|-------------------------------------------|------------------------------------------------|---------------------------|------------------------------|----------------|----------------------------|-----------------------|-----------------------|-------------------------------|-----------------------|------------------|----------|----------------|------|----|----|-----|-----|
| No.                                       | 預り<br>区分                                       | 残高口数                      | 個別元本<br>取得単価                 | 基準解約           | 隼価額<br>約価額                 | 評価額<br>評価損益           | 取得金額<br>受取金額          | 運用損益                          | 積立投信<br>NISA優先        | 申込               |          |                |      |    |    |     |     |
| 1 ]                                       | 東京海上・F                                         | 一<br>円資産バランスフ             | ファンド <b>(</b> 年 <sup>-</sup> | 1回)(           | (累投型)                      |                       |                       |                               |                       |                  |          |                |      |    |    |     |     |
|                                           | 合計                                             | 1,981,312口                | 10,092.99円<br>-              | (1万            | 10,824円<br>10,295円<br>口当り) | 2,144,572円<br>39,627円 | 2,000,000             | 円 144,572円                    |                       | 売却選択             | )        |                |      |    |    |     |     |
|                                           | 詳細閉                                            |                           |                              |                |                            |                       |                       | _                             |                       |                  |          | 一売             | 印する  | ファ | ント | ぎの  |     |
| 台計                                        |                                                |                           |                              |                |                            |                       |                       |                               |                       |                  |          | Γj             | 領り区  | 分」 | を遅 | 蟚択し |     |
|                                           |                                                |                           |                              |                |                            |                       |                       |                               |                       |                  |          | Γ              | 売却」  | を押 | して | くだ  | さい。 |
|                                           |                                                |                           |                              |                |                            |                       |                       | ファン                           | ド名                    |                  |          |                |      |    |    |     |     |
|                                           |                                                |                           |                              | No.            | 預り<br>区分                   | 残高口数                  | 個別元本<br>取得単価          | 基準価額<br>解約価額                  | 評価額<br>評価損益           | 取得金額<br>受取金額     | 運用損益     | 積立投信<br>NISA優先 | 申込   |    |    |     |     |
|                                           |                                                |                           |                              | 1              | 東京海上・                      | 円資産バランスフ              | 7ァンド(年                | 1回)(累投型)                      |                       |                  |          |                |      |    |    |     |     |
|                                           |                                                |                           |                              |                | 合計<br>詳細開<br>詳細閉           | 1,981,312口            | 10,092.99円<br>-       | 10,824円<br>10,295円<br>(1万口当り) | 2,144,572円<br>39,627円 | 2,000,000円<br>0円 | 144,572円 |                | 売却選択 | ,  |    |     |     |
|                                           |                                                |                           |                              |                | NISA<br>適用年別               | 1,169,130口            | 10,092.99円<br>10,095円 | 10,824円<br>10,295円<br>(1万口当り) | 1,265,466円<br>23,383円 | -                | -        | (              | 売却   | ]  |    |     |     |
|                                           |                                                |                           |                              |                | 特定口座                       | 812,182口              | 10,092.99円<br>10,095円 | 10,824円<br>10,295円<br>(1万口当り) | 879,106円<br>16,244円   | -                | -        |                | 売却   |    |    |     |     |
|                                           |                                                |                           |                              | 合計             |                            |                       |                       |                               |                       |                  |          |                |      |    |    |     |     |

## 手順③「売却金額/口数」・「電話番号」を入力の上、「確認」を押してください。

| <sub>資信託 &gt; 売却</sub><br>と信売却注文-入力  | 2022/06/28 12:47:26                                                              | 現在   |
|--------------------------------------|----------------------------------------------------------------------------------|------|
| 入力 確認 完了                             |                                                                                  |      |
| ☆注文の内容をご入力くださ<br>なお、概算売却可能金額は、<br>-。 | い。<br>前営業日の基準価額を前提とした概算の売却可能金額であり、実際の売却可能金額とは異なり                                 | )ま   |
| ✓ 最近の取引明細をご確認<br>い。(MWID0210200)     | ください。ファンドの内容や状況、手数料など、ご理解いただいたうえで、お手続きくださ<br>)_204)                              |      |
|                                      | Ν                                                                                | NISA |
| 東京海上・円資産バランスフ                        | 7ァンド(年1回)(累投型)                                                                   |      |
| 解約価額                                 | 10,596円 (10,000口当り) 2022年6月27日時点                                                 |      |
| 前日比                                  | -128円 (-1.19%)                                                                   |      |
| 締切時刻                                 | 15:00                                                                            |      |
| 残高口数                                 | 1,036,359口 (NISA)                                                                |      |
| 売却金額/口数 必須                           | <ul> <li>○ 一部</li> <li>円 (10,000円以上1円単位)</li> <li>概算売却可能金額 1,098,126円</li> </ul> |      |
|                                      |                                                                                  |      |
| 指定預金口座                               |                                                                                  |      |
| 電話畨号                                 | [11]-[1111]-[1111] (半角数字)                                                        |      |
| 主文内容をご確認ください。                        |                                                                                  |      |
| << 戻る                                | 確認                                                                               |      |

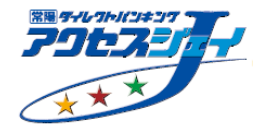

#### 手順④ 内容をご確認の上、「実行」を押してください。

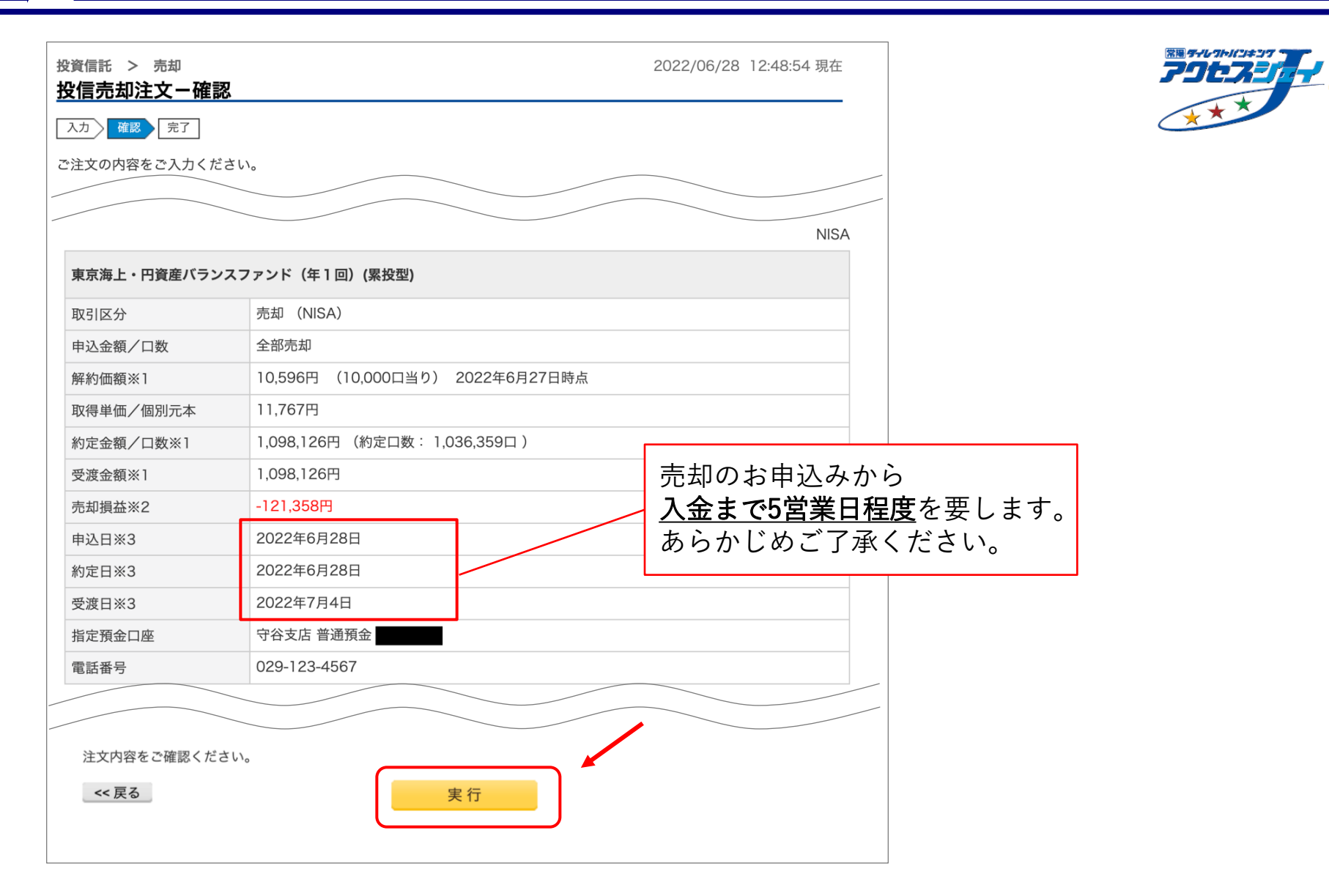

# 4. 積立投信をはじめる

※既にお持ちの積立投信について、毎月の積立金額等を変更する場合は 「5. 積立投信の条件を変更する」(P.26)をご参照ください。

## 手順①「投資信託メニュー」にて「積立投信」→「新規申込」を選択してください。

| ▶ 吊陽銀行                                 |         |             |            |         |     |      |                  | ログアウ             |
|----------------------------------------|---------|-------------|------------|---------|-----|------|------------------|------------------|
| 商品・サービス 一覧 ▶                           |         |             |            |         |     |      |                  | 現                |
| 投資信託トップ                                |         |             |            |         |     |      |                  |                  |
| ・投資信託                                  | ご利用になり  | つたいメニューを選択し | てください。     |         |     |      |                  |                  |
| 保有残高照会                                 | メッセ-    | -ジボックス      |            |         |     |      |                  |                  |
| 取扱ファンド一覧                               | 新着メッセ   | !ージ         |            |         |     |      | すべてのお知           | らせを見る            |
| 購入                                     | 新着メット   | セージはありません。  |            |         |     |      | →大切なお知ら<br>0件    | らせ               |
| 志却                                     |         |             |            |         |     |      | →お取引につい<br>未誌:0件 | いてのお知らせ<br>既誌・0件 |
| 注文照会/取消                                |         |             |            |         |     |      | →その他のお<br>未読:0件  | 106せ<br>既読:0件    |
| 積立投信                                   | _ NISA利 | 用状況(非課税投資   | 資枠の利用状況)   |         |     |      |                  |                  |
| 新規申込                                   | 適用年     | NISA勘定区分    | NISA利用限度額  | NISA利用源 | み金額 | NISA | 利用予定金額           | NISA利用可能金額       |
| 契約内容照会/変更                              | 2022年   | 非課税管理勘定     | 1,200,000円 |         | 0円  |      | 0円               | 1,200,000F       |
| 取引履歴照会                                 | → 詳細はこ  | 567         |            |         |     |      |                  |                  |
| 運用損益照会                                 | 投信預り    | )残高         |            |         |     |      |                  | 現                |
|                                        |         |             | 7          | /アンド名称  |     |      |                  |                  |
| ************************************** |         | <b>祥高口数</b> | 基準価額       |         | 前日  | 比    |                  | 評価額              |
| 譲渡損益照会                                 |         |             |            |         |     |      |                  |                  |

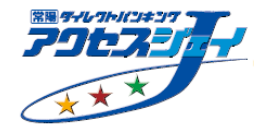

4.積立投信 積立開始
 手順② 積立するファンドを検索し、「申込」を押してください。

| 商品・サービス 一覧 ▶<br>投資信託トップ | <sub>投資信</sub><br>積立 | 言託 > 積立投信 > 新規<br>ア <b>投信ファンド一覧照</b> | <b></b> 申込<br><b>会</b> |                  | 20           | 022/06/28   | 15:36:45 現在  |           |                     | F |
|-------------------------|----------------------|--------------------------------------|------------------------|------------------|--------------|-------------|--------------|-----------|---------------------|---|
| - 投資信託                  | 内容を                  | をご確認ください。                            |                        |                  |              |             |              |           |                     |   |
| 保有残高照会                  | $\square$            | ファンド名・                               |                        |                  | 20文字以内)      |             |              |           | ふ 「宮田人村」            |   |
| 取扱ファンド一覧                |                      | 運用会社:「オベア」                           |                        |                  | 30X + WP3/   | 4           | ノアン<br>  かん栓 | 「F名」      | ~~   浬用会仕」<br>I 能です |   |
| 購入                      |                      | 投資対象:オペア                             | 7                      |                  |              |             | テル・り快        | 余 / 1 円   | JARCYO              |   |
| 売却                      | 77                   | はたてNISA: ●指定なし                       |                        |                  |              |             |              |           |                     |   |
| 注文照会/取消                 | 20,                  | つみたてNISA                             | 4可能                    |                  | Í            |             |              |           |                     |   |
| - 積立投信                  |                      | 並び順:  指定なし                           | <sup>끊</sup> ᄓᆞᇫ┍ьᄩ    |                  |              |             |              |           |                     |   |
| 新規申込                    |                      |                                      | 税込)の安い順<br>手数料(税込)の安い順 |                  |              |             |              |           |                     |   |
| 契約内容照会/変更               | 志                    | 表示条件変更                               |                        |                  |              |             |              |           |                     |   |
| 取引履歴照会                  | 124件                 | けが該当しました。                            |                        |                  | 1.10         |             | b 次の10件 >>   | J         |                     |   |
| 運用損益照会                  | 12.11                | 77                                   | ンド名                    | 税込手              |              | - 7 + -     | - X010+ //   |           |                     |   |
| 譲渡損益照会                  | No.                  | 運用会社                                 | ファンド分類                 | ネット受付            | 積立購入         | NISA        | 操作           |           |                     |   |
| + 電子交付                  | 1                    | ノムラ・ジャパン・オープン                        | (累投型)                  | 1億口未満            | 0%           |             | 申込           |           |                     |   |
| + 各種照会・変更               |                      | 野村アセットマネジメント<br>株式会社                 | 国内株式型                  | 1億口以上<br>0.0132% | 0%           |             | /            |           |                     |   |
| 常陽バンキングアプリ              | 2                    | 野村新興国債券投信A為替                         | ヘッジ有(毎月)(累投型)          |                  | 00/          |             | /            |           |                     |   |
| 特徴サイトはこちら O             |                      | 野村アセットマネジメント<br>株式会社                 | 海外債券型                  | -                | 0%           | /           |              |           |                     |   |
|                         |                      |                                      |                        | 積ゴ<br>「日         | Σするフ<br>■込」を | ァンド:<br>押して | が表示さ<br>ください | された<br>い。 | Ь                   |   |

4. 積立投信 積立開始
 手順③「お客さまカード」に情報を入力し、「次へ」を押してください。

| 客さま情報入力1                              | お客さま情報入力2                           | 積立投信 新規申込 確認 5                                                      | 老了                                                                |                  |                               |
|---------------------------------------|-------------------------------------|---------------------------------------------------------------------|-------------------------------------------------------------------|------------------|-------------------------------|
| 引にあたり、あら<br>投資の方針等に合                  | かじめお客さまの投<br>わない場合は、お取              | 資の方針(目的)、ご経験、リス<br>引いただけない場合もございま                                   | クについてのお考え等をお伺いします。<br>すのでご了承ください。                                 | 商品がお客さ           |                               |
| ≧職業                                   | 必須                                  | <ul> <li>会社員・団体職員</li> <li>会社役員・団体役員</li> <li>医師</li> </ul>         | <ul> <li>○ 公務員</li> <li>○ 自営業</li> <li>○ 弁護士・公認会計士・税理士</li> </ul> | 「1.ご職業」<br>全ての項目 | 」~「10.ご投資割合」ま<br>に情報を入力してください |
|                                       |                                     | <ul> <li>○ 農業・漁業・林業</li> <li>● 主婦</li> <li>○ 無職</li> </ul>          | ○ パート・アルバイト<br>○ 学生<br>○ その他                                      |                  |                               |
|                                       |                                     |                                                                     |                                                                   |                  |                               |
| ご投資割合<br>この金融資産(他<br>投資性商品(今<br>らめる割合 | <u>必須</u><br>金融機関含む)の中<br>回の運用額を含む) | <ul> <li>● 30%未満</li> <li>○ 30%以上~70%未満</li> <li>○ 70%以上</li> </ul> |                                                                   |                  |                               |
| 戻る                                    |                                     | 次へ                                                                  |                                                                   |                  |                               |
|                                       |                                     |                                                                     |                                                                   |                  |                               |

21

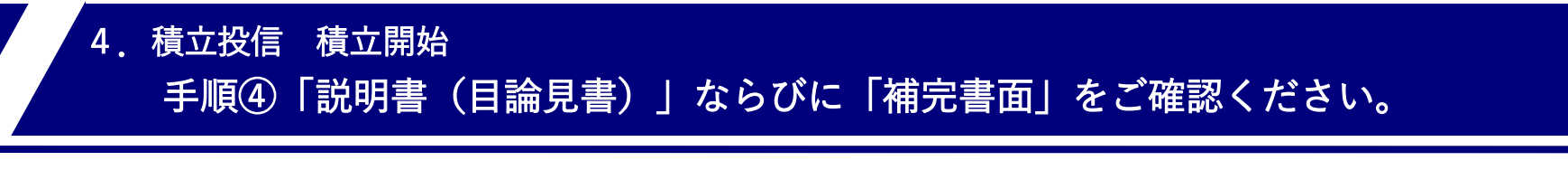

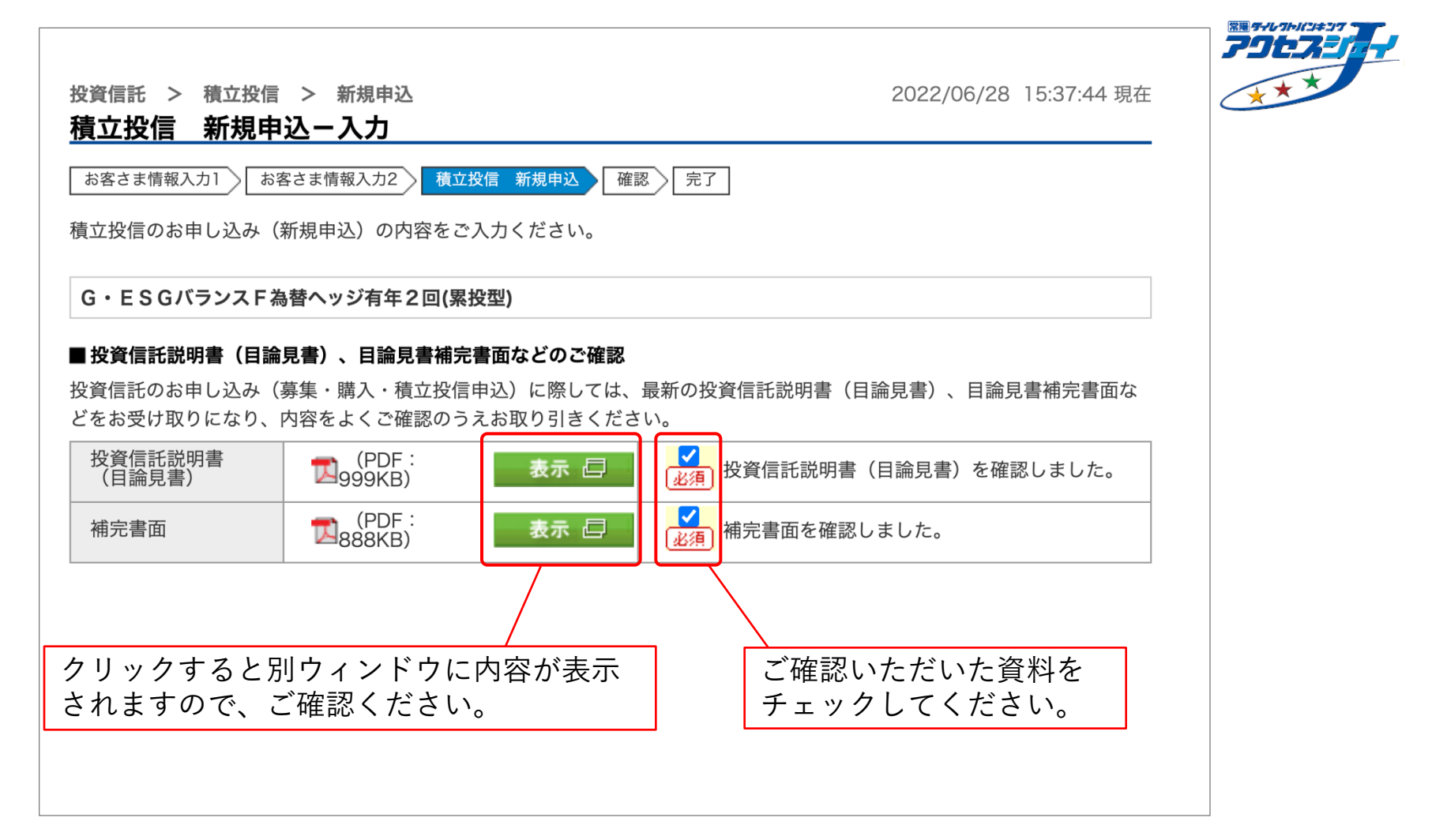

4. 積立投信 積立開始 手順⑤「NISA」優先有無・「金額」・「買付日(積立日)」・「電話番号」を入力の上、 「確認」を押してください。

|                                                                        | NISA種別: NISA / (翌年): 変更                                                                                                    |                                               |
|------------------------------------------------------------------------|----------------------------------------------------------------------------------------------------|-----------------------------------------------|
| NISA 必須                                                                | ● 優先する ── 優先しない                                                                                                    |                                               |
| 毎月の買付金額 必須                                                             | 10000円(1,000円以上1,000円単位)                                                                                                    |                                               |
| 毎月の買付日 必須                                                              | 30~日                                                                                                    |                                               |
| 積増金額                                                                   | 10000円(1,000円以上1,000円単位)                                                                                                    |                                               |
| 積増月                                                                    | <ul> <li>✓1月</li> <li>□2月</li> <li>□3月</li> <li>□4月</li> <li>□5月</li> <li>□6月</li> <li>✓7月</li> <li>□8月</li> <li>□9月</li> <li>□10月</li> <li>□11月</li> <li>□12月</li> </ul>               | 「積増(金額/月)」や「終了年月」<br>を定めることもできます              |
| 終了年月                                                                   | (無期限 ~) 年 [- → 月                                                                                                    |                                               |
| 指定預金口座<br>電話番号 必須                                                      | 守谷支店 普通預金 <b>123</b> - 4567 (半角数字)                                                                                                    |                                               |
| 「NISA預り優先」の場合、毎<br>「NISA預り優先」の場合でも<br>「約定時、「NISA利用可能会<br>過した金額分については、「 | 毎月のご注文の受渡日に応じて、その年の非課税投資枠が利用されます。<br>も、約定時にNISA利用限度額を超過した金額分については、課税預りのお取り扱いとなります。<br>金額」(NISA非課税投資枠<120万円(つみたてNISAは40万円、ジュニアNISAは80万円)>)を<br>「NISA預り優先」でご注文いただいた場合でも、課税預りのお取り扱いとなります。」 | 2011年1月11日1日11日11日11日11日11日11日11日11日11日11日11日 |
| 内容をご確認ください。<br><b>&lt;&lt; 戻る</b>                                      | 確認                                                                                                    |                                               |

4.積立投信 積立開始手順⑥ 内容をご確認の上、「実行」を押してください。

| お客さま情報入力1     お客さ       内容をご確認ください。 | ま情報入力2    | 積立投信 新規申込 確認 完了 |                            |
|-------------------------------------|-----------|-----------------|----------------------------|
|                                     |           |                 | NISA種別: NISA / (翌年) : 変更なし |
| G・ESGバランスF為替^                       | ヽッジ有年2回   | l(累投型)          |                            |
| 申込日                                 | 2022年6月2  | 29日             |                            |
| NISA                                | 優先する      |                 |                            |
| 毎月の買付金額                             | 10,000円   | (税込手数料:0円)      |                            |
| 毎月の買付日                              | 30日       |                 |                            |
| 積増金額                                | 10,000円   | (税込手数料:0円)      |                            |
| 積増月                                 | 1月、7月     |                 |                            |
| 開始年月                                | 2022年7月   |                 |                            |
| 終了年月                                | 無期限       |                 |                            |
| 指定預金口座                              | 守谷支店 普    | 通預金             |                            |
| 電話番号                                | 029-123-4 | 567             |                            |
|                                     |           |                 |                            |
|                                     |           |                 |                            |
| 中のたる確認ください                          |           |                 |                            |
| 内容をご確認ください。                         |           |                 |                            |
| << 戻る                               |           | 実行              |                            |

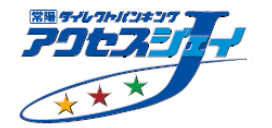

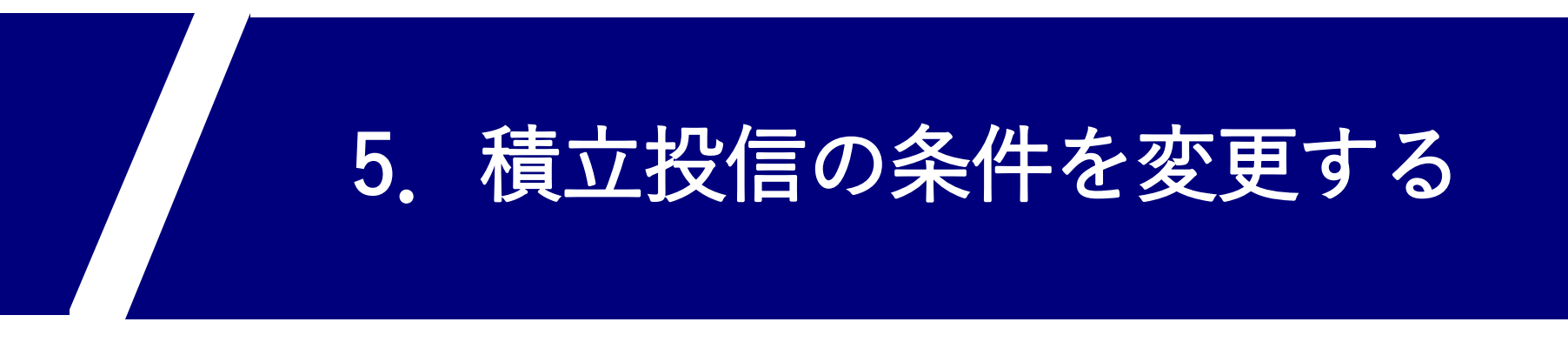

※毎月の積立金額や引落日をご変更いただけます。

4. 積立投信 条件変更

#### 手順①「投資信託メニュー」にて「積立投信」→「契約内容照会/変更」を選択してください。

| ● 常陽銀行         |         |                |            |           |        |                  | ログアウ                         |  |  |
|----------------|---------|----------------|------------|-----------|--------|------------------|------------------------------|--|--|
| 商品・サービス 一覧▶    |         |                |            |           |        |                  | 現                            |  |  |
| 投資信託トップ<br>    |         |                | - / 4* *   |           |        |                  |                              |  |  |
| - 投資信託         | ご利用になり  | リたいメニューを選択し    | くててい。      |           |        |                  |                              |  |  |
| 保有残高照会         | メッセー    | -ジボックス         |            |           |        |                  |                              |  |  |
| 取扱ファンド一覧       | 新着メッセ   | !ージ            |            |           |        | すべてのお知らせを見る      |                              |  |  |
| 購入             | 新着メッヤ   | 新着メッセージはありません。 |            |           |        | →大切なお知らせ<br>  O件 |                              |  |  |
| 売却             |         |                |            |           |        |                  | →お取引についてのお知らせ<br>未読:0件 既読:0件 |  |  |
| 注文照会/取消        |         |                |            |           |        | →その他のお<br>= 詰:0件 | 町らせ<br>町誌:O件                 |  |  |
| - 積立投信         | NISA利   | 用状況(非課税投資      | 資枠の利用状況)   |           |        | XDL · OH         |                              |  |  |
| 新規申込           | 適用年     | NISA勘定区分       | NISA利用限度額  | NISA利用済み金 | 額 NISA | 利用予定金額           | NISA利用可能金額                   |  |  |
| 契約内容照会/変更      | 2022年   | 非課税管理勘定        | 1,200,000円 | 0円        |        | 0円               | 1,200,000円                   |  |  |
| 取引履歴照会         | → 詳細はこれ | 560            |            |           |        |                  |                              |  |  |
| <b>演田損</b> 益昭会 | 投信預り    | )残高            |            |           |        |                  | 18.4                         |  |  |
| 连历设显示云         |         | ファンド名称         |            |           |        |                  |                              |  |  |
|                |         | 残高口数           | 基準価額       |           | 前日比    |                  | 評価額                          |  |  |
|                |         |                |            |           |        |                  |                              |  |  |

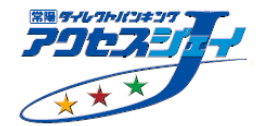

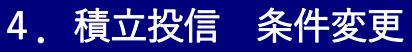

#### 手順② 積立条件を変更するファンドについて「変更」を押してください。

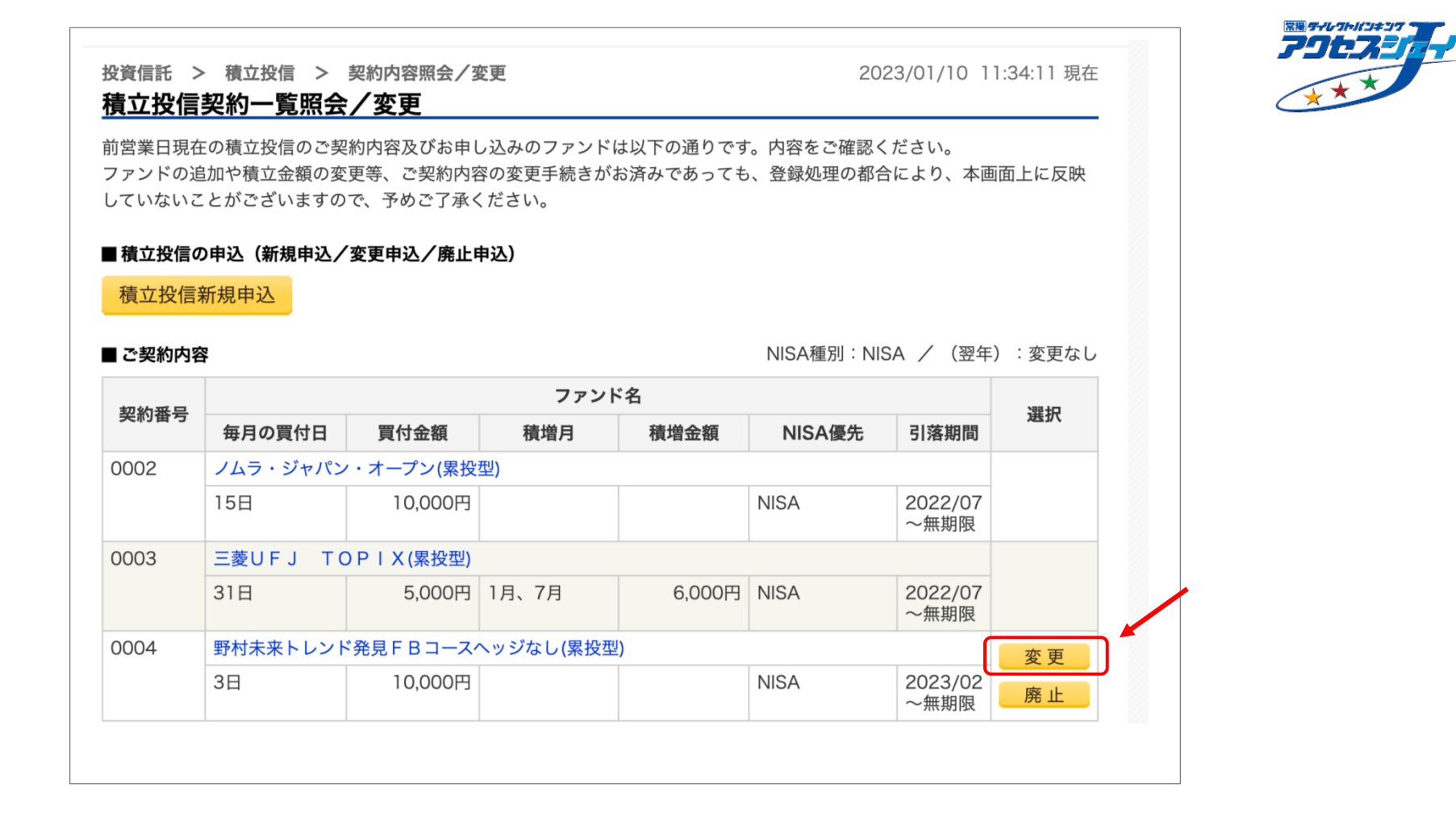

4.積立投信 条件変更
 手順③ 「お客さまカード」に情報を入力し、「次へ」を押してください。

| 投資信託 > 積立投<br>積立投信契約変<br><sup>お客さま情報入力1</sup><br>お取引にあたり、あら | 2信 > 契約内容照<br>更一お客さまた<br>お客さま情報入力2       | 会/変更<br><b>コード情報入力</b><br>積立投信変更申込 確認<br>資の方針(目的)、ご経験、リス                                                                      | 2022/06/<br>完了<br>、クについてのお考え等をお伺いしま                                                                                             | 30 14:43:24 現在            |                                     |
|-------------------------------------------------------------|------------------------------------------|----------------------------------------------------------------------------------------------------|----------------------------------------------------------------------------------------------------|---------------------------|-------------------------------------|
| まの投資の方針等に合<br>1.ご職業                                         | わない場合は、お取<br>(必須)                        | <ul> <li>引いただけない場合もござい。</li> <li>会社員・団体職員</li> <li>会社役員・団体役員</li> <li>医師</li> <li>農業・漁業・林業</li> <li>主婦</li> <li>無職</li> </ul> | ますのでご了承ください。 <ul> <li>○ 公務員</li> <li>○ 自営業</li> <li>○ 弁護士・公認会計士・税理</li> <li>○ パート・アルバイト</li> <li>○ 学生</li> <li>○ その他</li> </ul> | 「1.ご職<br>全ての <sup>其</sup> | 戦業」~「10.ご投資割合」まで<br>頁目に情報を入力してください。 |
| 10.ご投資割合<br>全ての金融資産(他:<br>で、投資性商品(今)<br>の占める割合              | <u><br/>必須</u><br>金融機関含む)の中<br>回の運用額を含む) | ● 30%未満<br>○ 30%以上~70%未満<br>○ 70%以上                                                                                           |                                                                                                    |                           |                                     |
| << 戻る                                                       |                                          | 次へ                                                                                                    |                                                                                                    |                           |                                     |

手順④ 「説明書(目論見書)」ならびに「補完書面」をご確認ください。

4. 積立投信 条件変更

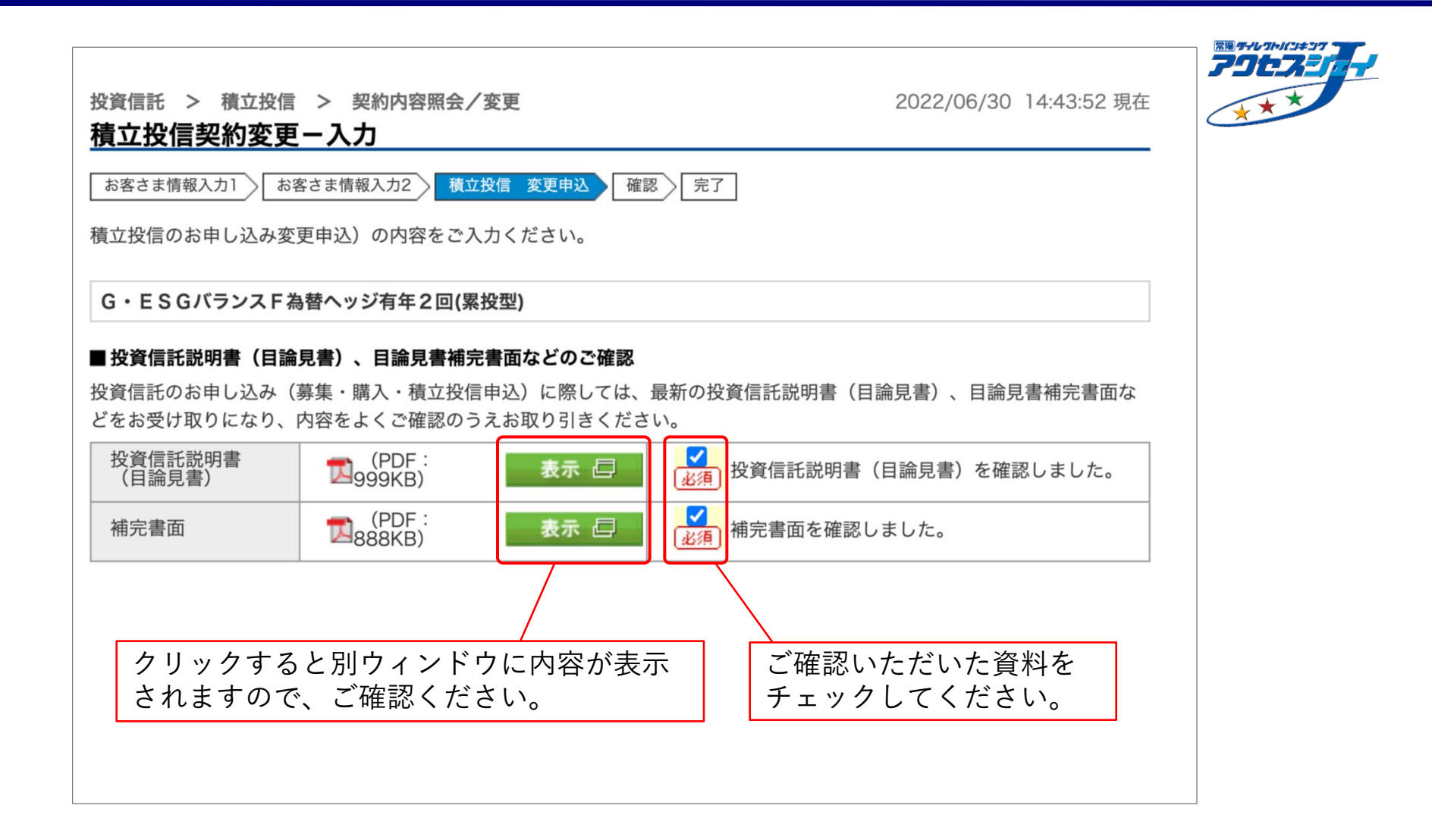

4.積立投信 条件変更 手順⑤「NISA」優先有無・「金額」・「買付日(積立日)」・「電話番号」を入力の上、 「確認」を押してください。

| (変更後のP                                                         | 内容を                                                                                                    | E入力してください。                                                                                                    |                                                                                                    |                                                                                                    |                                                                                                    |
|----------------------------------------------------------------|----------------------------------------------------------------------------------------------------|----------------------------------------------------------------------------------------------------|----------------------------------------------------------------------------------------------------|----------------------------------------------------------------------------------------------------|----------------------------------------------------------------------------------------------------|
|                                                                |                                                                                                    |                                                                                                    | NISA種別: NISA / (翌年): 変更なし                                                                                                    | J                                                                                                    |                                                                                                    |
| 変更内容                                                           |                                                                                                    | 変更前                                                                                                    | 変更後                                                                                                    |                                                                                                    |                                                                                                    |
| NISA                                                           | 必須                                                                                                    | 優先する                                                                                                    | ● 優先する ── 優先しない                                                                                                    |                                                                                                    |                                                                                                    |
| 毎月の買付金額                                                        | 必須                                                                                                    | 10,000円                                                                                                    | 20000]円<br>(1,000円以上1,000円単位)                                                                                                    |                                                                                                    |                                                                                                    |
| 毎月の買付日                                                         | 必須                                                                                                    | 30日                                                                                                    | [25~]日                                                                                                    |                                                                                                    |                                                                                                    |
| 積増金額                                                           |                                                                                                    | 10,000円                                                                                                    | 10000円<br>(1,000円以上1,000円単位)                                                                                                    |                                                                                                    | 別途、                                                                                                    |
| 積増月                                                            |                                                                                                    | 1月、7月                                                                                                    | <ul> <li>✓ 1月</li> <li>□ 2月</li> <li>□ 3月</li> <li>□ 4月</li> <li>□ 5月</li> <li>□ 6月</li> <li>□ 7月</li> <li>□ 8月</li> <li>✓ 9月</li> <li>□ 10月</li> <li>□ 11月</li> <li>□ 12月</li> </ul>                                                                                                    |                                                                                                    | 「積増(金額/月)」について<br>変更することも可能です                                                                                                    |
| 開始年月                                                           |                                                                                                    | 2022年7月                                                                                                    | 変更できません                                                                                                    |                                                                                                    |                                                                                                    |
| 終了年月                                                           |                                                                                                    | 無期限                                                                                                    | 変更できません                                                                                                    |                                                                                                    |                                                                                                    |
| 指定預金口座                                                         |                                                                                                    | 守谷支店 普通預金                                                                                                    |                                                                                                    |                                                                                                    |                                                                                                    |
| 電話番号                                                           | 必須                                                                                                    | 11 - 1111 - 1111 (半角数字)                                                                                                    |                                                                                                    |                                                                                                    |                                                                                                    |
| 「NISA預り優先」の<br>「NISA預り優先」の<br>内容をご確認ください<br><b>&lt;&lt; 戻る</b> | 場合、毎場合でも                                                                                                    | 月のご注文の受渡日に応じて、その年の非課税<br>、約定時にNISA利用限度額を超過した金額分<br>確認                                                                                                    | 投資枠が利用されます。<br>こついては、課税預りのお取り扱いとなります。                                                                                                    |                                                                                                    |                                                                                                    |
|                                                                | 変更内容       NISA       毎月の買付金額       毎月の買付日       積増金額       積増月       開始年月       將ご年月       指定預金口座       電話番号       「NISA預り優先」の       「NISA預り優先」の       内容をご確認ください       マ<天る | 変更内容         NISA       必須         毎月の買付金額       必須         毎月の買付日       必須         積増金額          積増分          間始年月          將了年月          指定預金口座          電話番号       必須         「NISA預り優先」の場合、毎       「NISA預り優先」の場合でも         内容をご確認ください。       < | 変更内容     変更前       NISA     必須     優先する       毎月の買付金額     必須     10,000円       毎月の買付日     必須     30日       積増金額     10,000円       積増分額     1月、7月       開始年月     2022年7月       終了年月     無期限       指定預金口座     守谷支店 普通預金       電話番号     必須       「1」     1111       「11」     1111       (半角数字)       「NISA預り優先」の場合でも、約定時にNISA利用限度額を超過した金額分       中容をご確認ください。 | 変更内容       変更約       変更終         NISA       必須       優先する       ● 優先する       ● 優力       ● 月の       ● 目の       ● 目の | 変更按の内容を入力してください。       NISA種別: NISA / (翌年): 変更なし       変更物容     変更後       NISA     ④ 優先する       毎月の買付金額     ④ 10,000円       10,000円     20000円       (1,000円以上 1,000円単位)     25 つ日       積増金額     10,000円       1月     25 つ日       積増金額     10,000円       (1,000円以上 1,000円単位)       積少額     1月、7月       (1,000円以上 1,000円単位)       積少額     1月、7月       (1,000円以上 1,000円単位)       (1,000円以上 1,000円単位)       (1,000円以上 1,000円       (1,000円以上 1,000円       (1,000円以上 1,000円       (1,000円以上 1,000円       (1,000円       (1,000円       (1,000円       (1,000円       (1,000円       (1,000円 |

# 4.積立投信 条件変更手順⑥ 内容をご確認の上、「実行」を押してください。

| お客さま情報入力1 お?  | 客さま情報入力2 積立投信 変更申込 確認 | 完了                        |
|---------------|-----------------------|---------------------------|
| 谷をご帷認ください。    |                       |                           |
| G・ESGバランスF為   | 3替ヘッジ有年2回(累投型)        |                           |
| 申込日           | 2022年6月30日            |                           |
|               |                       | NISA種別: NISA / (翌年): 変更なし |
| 変更内容          | 変更前                   | 変更後                       |
| NISA          | 優先する                  | 優先する                      |
| 毎月の買付金額       | 10,000円               | 20,000円 (税込手数料:0円)        |
| 毎月の買付日        | 30日                   | 25日                       |
| 積増金額          | 10,000円               | 10,000円 (税込手数料:0円)        |
| 積増月           | 1月、7月                 | 1月、9月                     |
| 開始年月          | 2022年7月               |                           |
| 終了年月          | 無期限                   |                           |
| 指定預金口座        | 守谷支店 普通預金             |                           |
| 電話番号          | 11-1111-1111          |                           |
| 反映月           | 2022年7月               |                           |
| IISΔ口來の非理税投資材 | 2.1 注文の約定順に利用されます     |                           |

毎月のご注文の受渡日に応じて、その年の非課税投資枠が利用されます。

約定時にNISA利用限度額を超過した金額分については、課税預りのお取り扱いとなります。

NISA口座より生じた分配金の再投資は「NISA預り優先」となります。(適用年は受渡日が属する年に順ずる)

内容をご確認ください。

<< 戻る

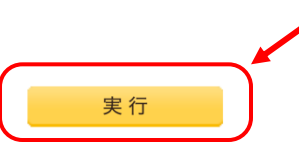

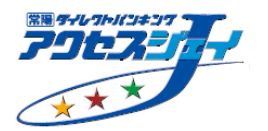

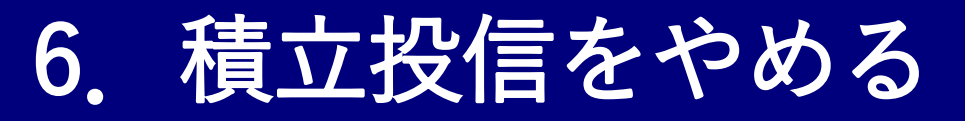

※毎月の積立を停止することができます。既に積立した分の売却については 「3. 売却」(P.13)をご参照ください。

#### 手順①「投資信託メニュー」にて「積立投信」→「契約内容照会/変更」を選択してください。

| ● 常陽銀行         |         |                |                 |          |     |                | ログアウ                         |  |  |
|----------------|---------|----------------|-----------------|----------|-----|----------------|------------------------------|--|--|
| * 商品・サービス 一覧 ▶ |         |                |                 |          |     |                | 現初                           |  |  |
| 投資信託トップ        |         |                |                 |          |     |                |                              |  |  |
| - 投資信託         | ご利用になり  | )たいメニューを選択し    | てください。          |          |     |                |                              |  |  |
| 保有残高照会         | メッセー    | -ジボックス         |                 |          |     |                |                              |  |  |
| 取扱ファンド一覧       | 新着メッセ   | !ージ            |                 |          |     | すべてのお          | すべてのお知らせを見る                  |  |  |
| 購入             | 新着メッ1   | 新着メッセージはありません。 |                 |          |     | →大切なお<br>0件    | →大切なお知らせ<br>O件               |  |  |
| 売却             |         |                |                 |          |     | →お取引に<br>未読:0  | →お取引についてのお知らせ<br>未読:0件 既読:0件 |  |  |
| 注文照会/取消        |         |                |                 |          |     | →その他の<br>未読:01 | お知らせ<br>牛 既読:0件              |  |  |
| - 積立投信         | ┃ NISA利 | 用状況(非課税投資      | <b>資枠の利用状況)</b> |          |     |                |                              |  |  |
| 新規申込           | 適用年     | NISA勘定区分       | NISA利用限度額       | NISA利用済み | 金額  | IISA利用予定金額     | 頁 NISA利用可能金額                 |  |  |
| 契約内容照会/変更      | 2022年   | 非課税管理勘定        | 1,200,000円      |          | 0円  | 0              | 円 1,200,000円                 |  |  |
| 取引履歴照会         | → 詳細はこう | 56~            |                 |          |     |                |                              |  |  |
| 運用損益照会         | 投信損り    | 9 残局           |                 |          |     |                |                              |  |  |
| 譲渡損益照会         |         | ファンド名称         |                 |          |     |                |                              |  |  |
| ▶ 雪子态付         |         | 残高口数 基準価額 前日比  |                 |          | 評価額 |                |                              |  |  |
|                | 東京海上・   | 円資産バランスファン     | ド(年1回)(累投型)     |          |     |                |                              |  |  |

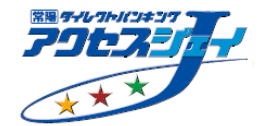

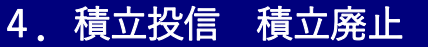

#### 手順② 積立をやめるファンドについて「廃止」を押してください。

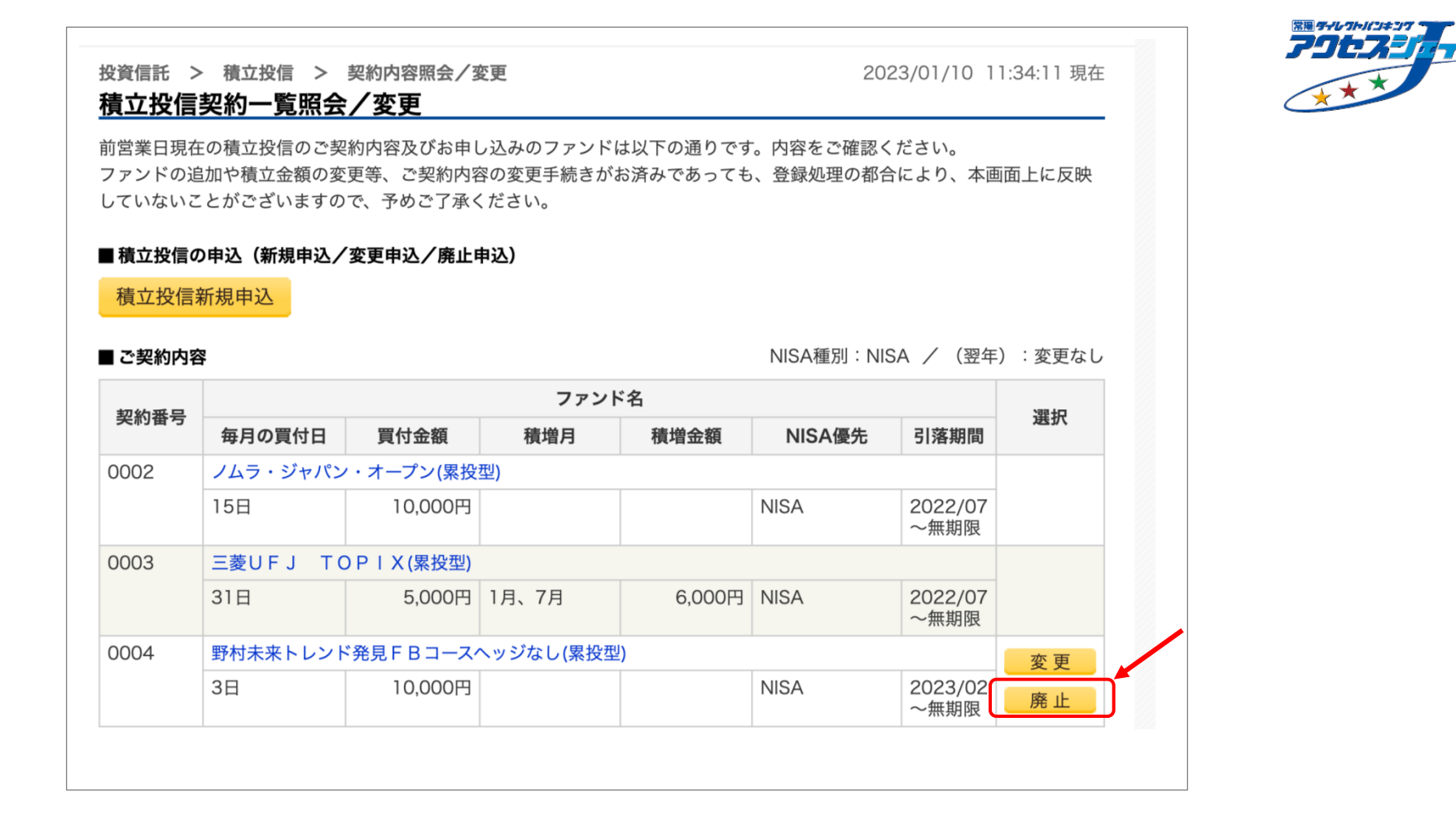

#### 4. 積立投信 積立廃止

#### 手順③ 内容をご確認の上、「実行」を押してください。

#### 常湯 ダイレクトルンキンク 79tz 投資信託 > 積立投信 > 契約内容照会/変更 2022/06/30 14:47:13 現在 \*\*\* 積立投信契約廃止-確認 確認 完了 内容をご確認ください。 G・ESGバランスF為替ヘッジ有年2回(累投型) 2022年6月30日 申込日 NISA 優先する 10,000円 毎月の買付金額 30日 毎月の買付日 1月、7月 積増月 10,000円 積増金額 開始年月 2022年7月 無期限 終了年月 守谷支店 普通預金 指定預金口座 11-1111-1111 電話番号 内容をご確認ください。 << 戻る 実行